🕐 D

Re

**2** 

🕢 Т

🕢 н

G

🔁 N

🕢 A

| // Intin                      | nation For Mother Plant                                                                                                    |                    |                                                      |                                                                    | >> Intimation For TCP                                    |                          |                                              |              |
|-------------------------------|----------------------------------------------------------------------------------------------------|--------------------|------------------------------------------------------|--------------------------------------------------------------------|----------------------------------------------------------|--------------------------|----------------------------------------------|--------------|
| Mother                        | Plant/Stock Culture Tes                                                                                                    | sting Applications |                                                      |                                                                    |                                                          |                          |                                              |              |
| Total<br>1                    | Total Mother Plant Application 1                                                                                                    |                    | Total Completed Mother Plant Application<br><b>0</b> |                                                                    | Total Under Process Mother Plant Application<br><b>0</b> |                          | Total Rejected Mother Plant Application<br>1 |              |
| S.No.                         | Application No.                                                                                                    | Plant Species      | Submitted By                                         | Submitted To                                                       |                                                          |                          | Submitted On                                 | Current Stat |
| 1                             | MP011290824350                                                                                                    | Banana             | Test                                                 | Test National Agri-food Biotechnology Institute (Nabi), Mohali, Pb |                                                          |                          | 29/08/2024                                   | Rejected     |
| 19<br>1                       | « Prəvious 1 Next »                                                                                                    |                    |                                                      |                                                                    |                                                          |                          |                                              |              |
| Tissue C<br>Total             | Previous     Next     Next     Nex | sting Applications | Total Completed TCF<br>0                             | P Application                                                      | Total Under Proccess TCP App<br>0                        | lication                 | Total Rejected TCP Ap<br>0                   | plication    |
| Tissue C<br>Total<br>0<br>S.N | <ul> <li>Previous <a>1</a> Next </li> <li>Next </li> <li>Next </li> <li>Next </li> <li>Next </li> </ul>                                                                                                    | sting Applications | Total Completed TCF<br><b>0</b><br>ant Species       | <sup>2</sup> Application<br>Submitted By                           | Total Under Proccess TCP App<br>0<br>Submitted To        | lication<br>Submitted On | Total Rejected TCP Ap<br>0<br>Curre          | plication    |

Copyright © 2023. National Certification System for Tissue Culture Raised Plants (NCS-TCP) . All rights reserved.

-

| <b>≣</b> Dyna                    | mic Online Management                                 | t System                                      |                                          |                                                |                                                    |                                           |                         |                                     | Welcome Tes                     |
|----------------------------------|-------------------------------------------------------|-----------------------------------------------|------------------------------------------|------------------------------------------------|----------------------------------------------------|-------------------------------------------|-------------------------|-------------------------------------|---------------------------------|
|                                  |                                                       |                                               |                                          |                                                |                                                    | Step 2 : 0                                | Click Here              |                                     | Profile                         |
| » Intim                          | ation For Mother Plant                                |                                               |                                          |                                                | >> Intimation                                      | For TCP                                   |                         |                                     | Change Password                 |
|                                  |                                                       |                                               |                                          |                                                |                                                    |                                           |                         |                                     | Logout                          |
| Mother                           | Plant/Stock Culture Tes                               | ting Applications                             |                                          |                                                |                                                    |                                           |                         |                                     |                                 |
| Wother                           |                                                       | ang Applications                              |                                          |                                                |                                                    |                                           |                         |                                     |                                 |
| Total Mother Plant Application 1 |                                                       | Total Completed Mother Plant Application<br>0 |                                          | Total Under Process Mother Plant Application 0 |                                                    | Total Rejected Mo                         | other Plant Application |                                     |                                 |
| -                                |                                                       |                                               |                                          |                                                |                                                    |                                           |                         |                                     |                                 |
| S.No.                            | Application No.                                       | Plant Species                                 | Submitted By                             | Submitted To                                   |                                                    |                                           |                         | Submitted Or                        | n Current Status                |
| 1                                | MP011290824350                                        | Banana                                        | Test                                     | National Agri-food Biote                       | chnology Institute (No                             | bi), Mohali, Pb                           |                         | 29/08/2024                          | Rejected                        |
| Tissue Co                        | ulture Raised Plants Tes                              | ting Applications                             | Total Completed TCP Application<br>0     |                                                | _                                                  | Total Under Proccess TCP Application<br>0 |                         | Total Rejected TCP Application<br>0 |                                 |
| Total T<br>0                     | CP Application                                        |                                               | Total Completed TCP<br>0                 | Application                                    | Total Under Pro<br><b>0</b>                        | occess TCP Applicat                       | ion                     | Total Rejected TC<br>0              | P Application                   |
| Total T<br>0<br>S.No             | CP Application                                        | PI                                            | Total Completed TCP<br>0<br>Iant Species | Submitted By                                   | Total Under Pro<br>0<br>Submitted                  | occess TCP Applicat                       | Submitted On            | Total Rejected TC<br>0              | P Application<br>Current Status |
| Total T<br>0<br>S.No             | CP Application                                        | PI                                            | Total Completed TCP<br>0<br>Iant Species | Submitted By                                   | Total Under Pro<br>0<br>Submitted<br>ta to display | occess TCP Applicat                       | Submitted On            | Total Rejected TC<br>0              | P Application<br>Current Status |
| Total T<br>0<br>S.No             | CP Application Application No. Previous 1 Next »      | PI                                            | Total Completed TCP<br>0                 | Submitted By                                   | Total Under Pro<br>0<br>Submittee<br>ta to display | access TCP Applicat                       | Submitted On            | Total Rejected TC<br>0              | P Application<br>Current Status |
| Total T<br>0<br>S.No             | Application     Application No.     Previous 1 Next » | PI                                            | Total Completed TCP<br>0                 | Submitted By                                   | Total Under Pro<br>0<br>Submittee<br>ta to display | arcess TCP Applicat                       | Submitted On            | Total Rejected TC<br>0              | P Application<br>Current Status |

Copyright © 2023. National Certification System for Tissue Culture Raised Plants (NCS-TCP) . All rights reserved.

-

| Image: Section Section                                                                                                    | = Dynamic                                                | Online Management System                                            | Change Password                          | ×                                              |                                 | Welco                    |  |  |  |  |
|----------------------------------------------------------------------------------------------------|----------------------------------------------------------|---------------------------------------------------------------------|------------------------------------------|------------------------------------------------|---------------------------------|--------------------------|--|--|--|--|
| which you want to<br>testing <<br>rest. (Minimum 8 sting Apr<br>character<br>(minimum 1 should<br>be capital)<br>thack Report<br>(minimum 1 should<br>be capital)<br>thack Report<br>(minimum 1 should<br>be capital)<br>thack Report<br>(minimum 1 should<br>be capital)<br>thack Report<br>(minimum 1 should<br>be capital)<br>minimum 1 should<br>be capital)<br>minimum 1 should<br>be capital (1-10<br>number)<br>Tissue Culture Raised Plants Testing Applications<br>Total Completed TCP Application<br>0<br>Sho. Application No.<br>Plant Species<br>Submitted By<br>No data to display                                                                                                    | Fill the                                                 | password                                                            | Old Password *<br>Enter your Password    | Fil                                            | l your old passw                | /ord                     |  |  |  |  |
| e Testing <<br>character<br>total Mother Hant Application<br>(minimum 1 should<br>be capital)<br>mikimum 1 Nopecial flort Species<br>above in the "New<br>Password" and then,<br>character and 1<br>numeric digit (1-10<br>number)<br>Tissue Culture Raised Plants Testing Applications<br>Total CP Application<br>0<br>S.No. Application No. Plant Species<br>Submitted By<br>Submitted By<br>No data to display                                                                                                    | sting < _which_<br>set_(Mi                               | you want to<br>inimum <sub>e</sub> 8 <sub>sting Apr</sub> lications | New Password * Enter your new password   |                                                | ll the persyard                 |                          |  |  |  |  |
| be capital)<br>miNim Application No. Plant Species<br>SNo. Application No. Plant Species<br>SNo. Application No. Plant Species<br>Submitted By<br>Submitted To<br>SNo. Application No. Plant Species<br>Submitted Splay<br>SNo. Application No. Plant Species<br>Submitted Splay<br>SNo. Application No. Plant Species<br>SNo. Application No. Plant Species<br>SNo. Application No. Plant Species<br>SNo. Application No. Plant Species<br>SNo. Application No. Plant Species<br>SNo. Application No. Plant Species<br>SNo. Application No. Plant Species<br>SNo. Application No. Plant Species<br>SNo. Application No. Plant Species<br>SNo. Application No. Plant Species<br>SNO. Species<br>Submitted Splay<br>Submitted To<br>SNO. Species<br>Submitted Splay<br>Submitted Splay<br>SNO. Species<br>Submitted Splay<br>SNO. Species<br>Submitted Splay<br>Submitted Splay<br>Submitted Splay<br>Submitted Splay<br>Submitted Splay<br>Submitted Splay<br>Submitted Splay<br>Submitted Splay<br>Submitted Splay<br>Submitted Splay<br>Submitted Splay<br>Submitted Splay<br>Submitted Splay<br>Splay<br>Splay | testing Charact<br>Total Motification Cotal Motification | ter<br>her Plant Application<br>hum 1 should                        | Confirm Password *                       | ocress Mother Plat                             | gain which you f                | Mother Plant Application |  |  |  |  |
| addack kepok       minimum 1 special ar poole       addack kepok       cancel       Change Password       click on       Change Password       Rejected         hy       Imperied digit (1-10       numeric digit (1-10       number)       Imperied digit (1-10       Imperied digit (1-10 <t< td=""><td>be capi</td><td>ital)</td><td>s</td><td>e al al al al al al al al al al al al al</td><td>bove in the "Ne assword" and th</td><td>W<br/>Current Statu</td></t<>                                                                                                    | be capi                                                  | ital)                                                               | s                                        | e al al al al al al al al al al al al al       | bove in the "Ne assword" and th | W<br>Current Statu       |  |  |  |  |
| Previous       Vert *         numeric digit (1-10<br>number)             Tissue Culture Raised Plants Testing Applications          Total TCP Application         0             Total TCP Application             0             S.No.       Application No.             Modate to display             No data to display                                                                                                    |                                                          | um 1 Special Ban Ina<br>IPOII290824350 Ban Ina<br>ter and 1         | Cancel                                   | Change Password                                | ick on Change Passwo            | ord Rejected             |  |  |  |  |
| Tissue Culture Raised Plants Testing Applications         Total Completed TCP Application       Total Under Process TCP Application       Total Rejected TCP Application         0       Total Under Process TCP Application       Total Rejected TCP Application         S.No.       Application No.       Plant Species       Submitted By       Submitted To       Submitted On       Current Status         No data to display                                                                                                    | numer                                                    | ic digit (1-10<br>er)                                               |                                          |                                                |                                 |                          |  |  |  |  |
| Total TCP Application       Total Completed TCP Application       Total Under Process TCP Application       Total Rejected TCP Application         0       0       0       0       0       0       0       0       0       0       0       0       0       0       0       0       0       0       0       0       0       0       0       0       0       0       0       0       0       0       0       0       0       0       0       0       0       0       0       0       0       0       0       0       0       0       0       0       0       0       0       0       0       0       0       0       0       0       0       0       0       0       0       0       0       0       0       0       0       0       0       0       0       0       0       0       0       0       0       0       0       0       0       0       0       0       0       0       0       0       0       0       0       0       0       0       0       0       0       0       0       0       0       0       0       0       0                                                                                                    | Tissue Cultu                                             | ire Raised Plants Testing Application                               | s                                        |                                                |                                 |                          |  |  |  |  |
| S.No.       Application No.       Plant Species       Submitted By       Submitted To       Submitted On       Current Status         No data to display                                                                                                    | Total TCP /<br><b>0</b>                                  | Application                                                         | Total Completed TCP Application <b>0</b> | Total Under Proccess TCP Applicati<br><b>0</b> | on Total Reject<br><b>0</b>     | ed TCP Application       |  |  |  |  |
| No data to display                                                                                                    | S.No.                                                    | Application No.                                                     | Plant Species Submitted By               | Submitted To                                   | Submitted On                    | Current Status           |  |  |  |  |
|                                                                                                    |                                                          | No data to display                                                  |                                          |                                                |                                 |                          |  |  |  |  |

Copyright © 2023. National Certification System for Tissue Culture Raised Plants (NCS-TCP) . All rights reserved.